Gentile alunni, questa è una breve guida per accedere al corso di sicurezza.

1. accedere alla Piattaforma dell'Alternanza del MIUR al seguente indirizzo <u>http://www.alternanza.miur.gov.it;</u>

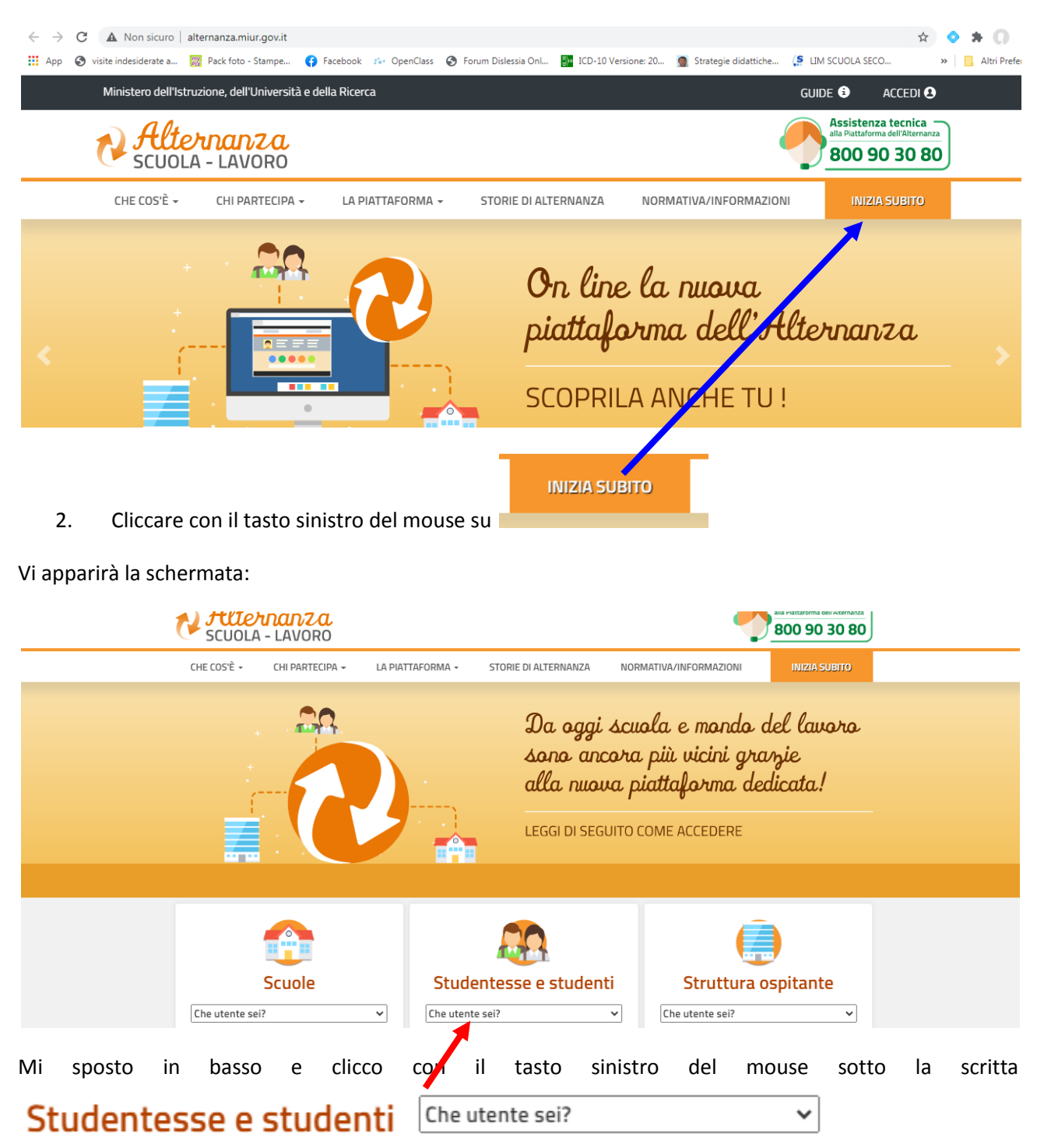

#### Vi apparirà

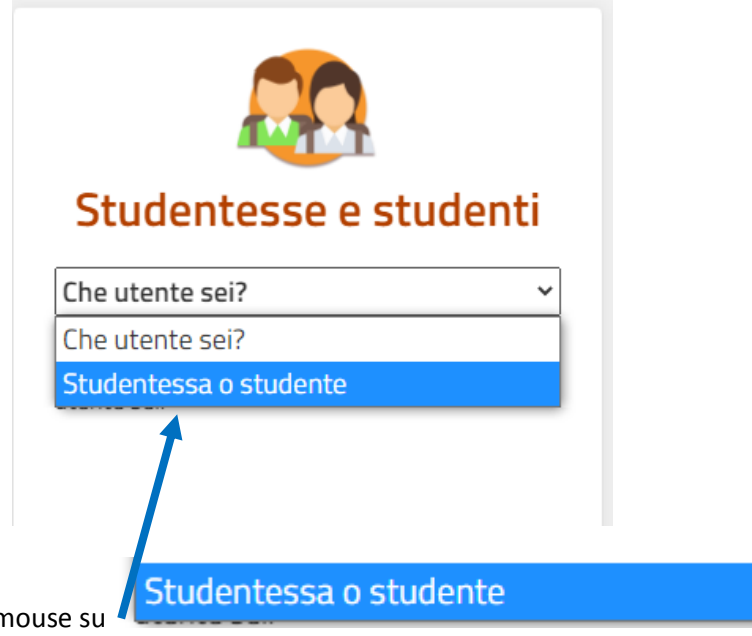

Clicco su con il tasto sn del mouse su

Ed avrete:

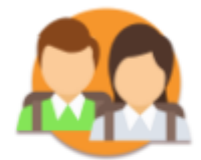

# Studentesse e studenti

Studentessa o studente

Accedi alla Piattaforma dell'Alternanza con le stesse credenziali dell'area riservata del **nuovo portale MIUR**. **Prima di accedere, il DSGA o l'Assistente** 

amministrativo dovrà approvare il tuo profilo.

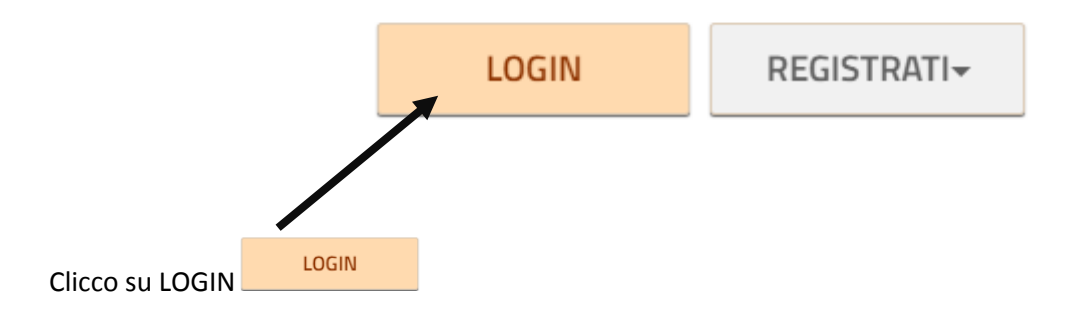

#### Si aprirà una nuova scheda

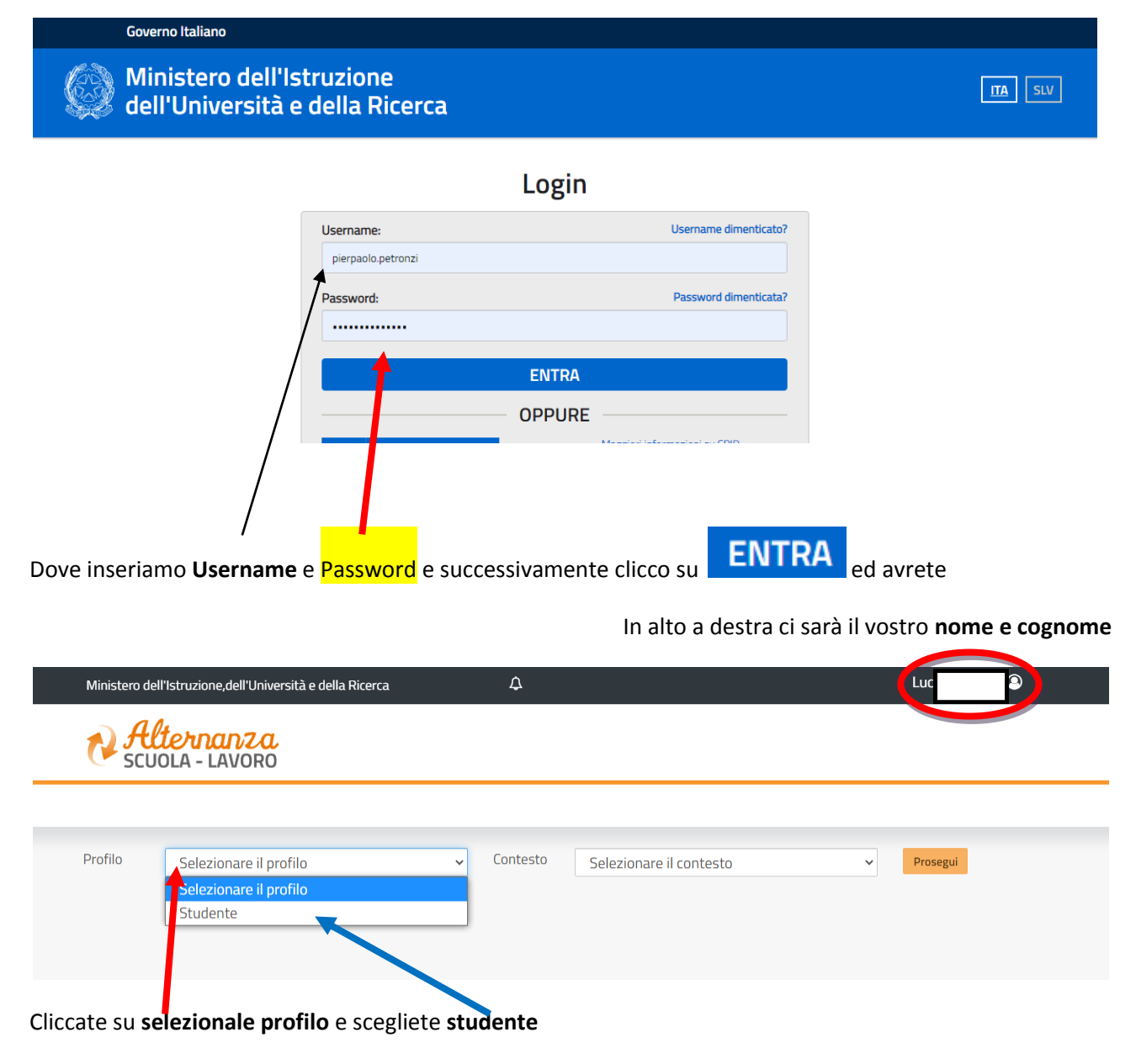

Se dovesse apparire un errore segnalare al prof Petronzi (email pierpaolopetronzi@virgilio.it )

#### Vi apparirà

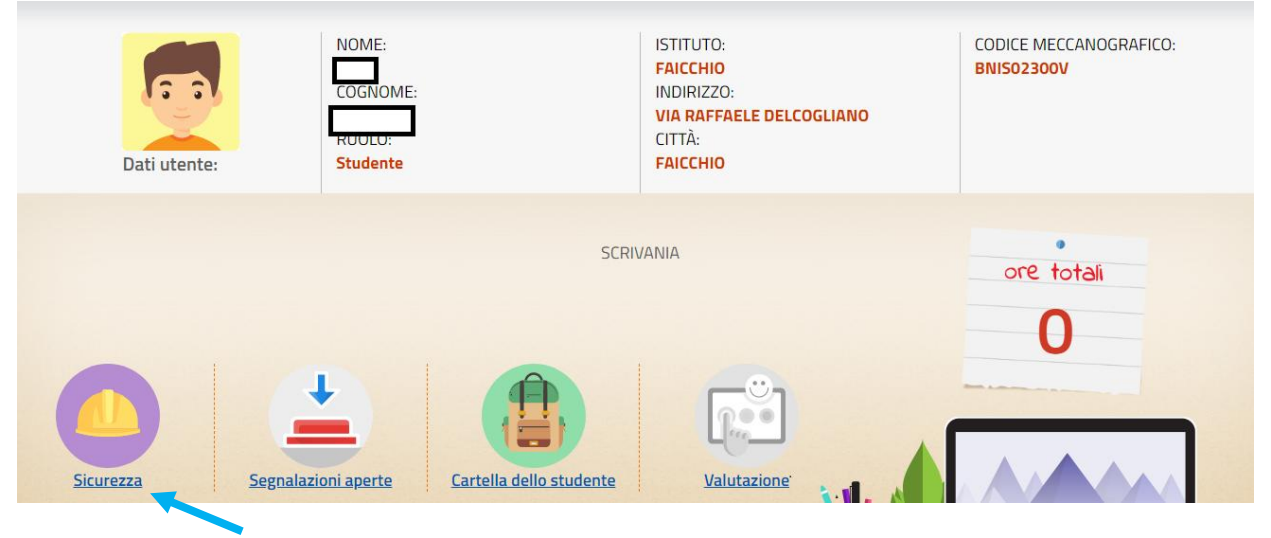

Clicchiamo su SICUREZZA

| te so                                               | SCUOLA - LAVORO |                                                                                                    |  |  |  |
|-----------------------------------------------------|-----------------|----------------------------------------------------------------------------------------------------|--|--|--|
| *                                                   | SICUREZZA       | SEGNALAZIONI APERTE CARTELLA VALUTAZIONE                                                                                                    |  |  |  |
| SICUREZZA                                           | ۱.              | Introduzione                                                                                                    |  |  |  |
| Introduzione<br>Accesso al corso<br>Attestato corso |                 | L'alternanza scuola-lavoro è un'esperienza formativa unica, unisce il sapere al saper fare e al saper essere, ti dà la<br>possibilità di svolgere esperienze pratiche utili che ti permetteranno di connetterti con il mondo del lavoro.                                                                                           |  |  |  |
|                                                     | $\mathbf{N}$    | Ma per viverla al meglio dovrai essere protetto dai rischi ed imparare ad adottare comportamenti sicuri, per te e per gli<br>altri.                                                                                                    |  |  |  |
|                                                     |                 | Per questo Inail - l'Istituto nazionale per l'assicurazione contro gli infortuni sul lavoro - insieme al Ministero dell'Istruzione, dell'Università e della Ricerca, ha realizzato uno <b>specifico percorso formativo sulla salute e sicurezza nei luoghi di lavoro da seguire in modalità e-learning: "Studiare il lavoro"</b> . |  |  |  |
|                                                     |                 | Il corso è composto da 7 moduli con test intermedi. Ci saranno lezioni multimediali, un glossario, esercitazioni, video, giochi interattivi e tanto, tanto altro.                                                                                                    |  |  |  |
|                                                     |                 | Al termine del corso dovrai superare un <b>test di valutazione. Avrai a disposizione 3 tentativi.</b> E se non dovessi riuscirci, potrai ricominciare tutto dall'inizio.                                                                                                    |  |  |  |

## Prima di cliccare su accesso al corso, importante leggere che al test finale si hanno 3 tentativi se non si riesce devi ricominciare Tutto dall'inizio

Dopo aver cliccato su accesso al corso si aprirà una nuova scheda se non si apre (fate attenzione la prima volta dovete autorizzare i popup)

#### Ed avrete

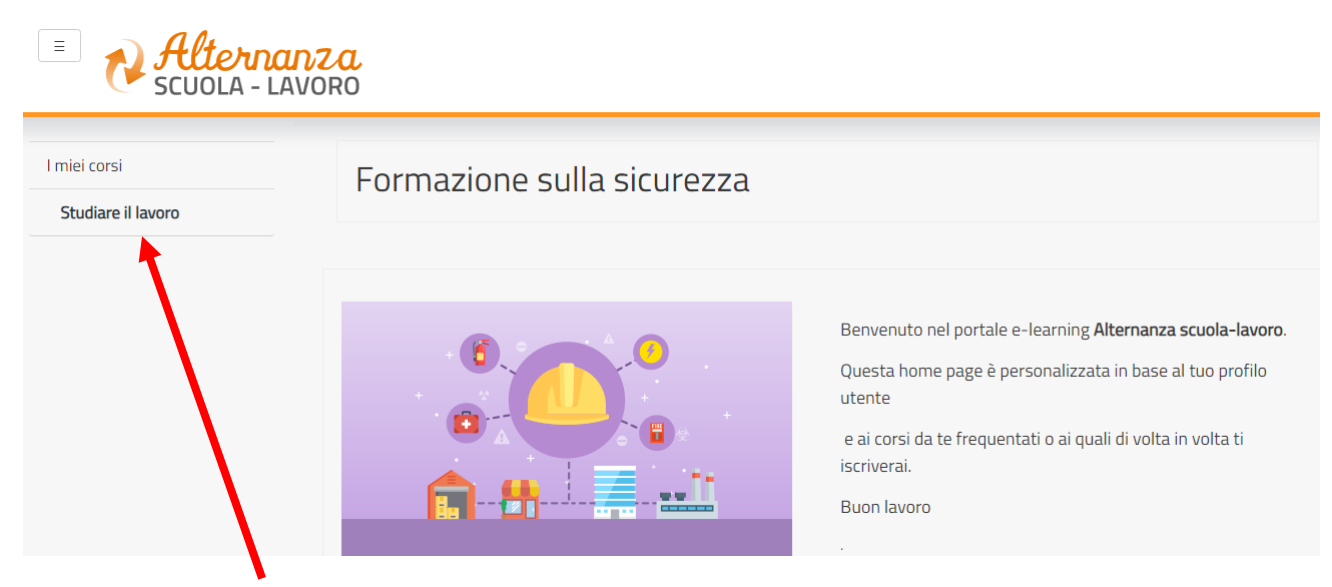

### Clicchiamo su Studiare il lavoro ed avrete

| Corso              |                                                                                                    |                                                                                                    |
|--------------------|----------------------------------------------------------------------------------------------------|----------------------------------------------------------------------------------------------------|
| 60/30              | Home / I miei corsi / Studiare il lavoro                                                                                                    |                                                                                                    |
| l miei corsi       |                                                                                                    |                                                                                                    |
| Studiare il lavoro | Corso<br>Il corso è composto da <b>7 moduli</b> con test intermedi. Ci saranno lezioni multimediali, un glossario, esercitazioni, video, giochi interattivi<br>e tanto, tanto altro. Al termine del corso dovrai superare un <b>test di valutazione</b> . Avrai a disposizione <b>3 tentativi</b> . E se non dovessi<br>riuscirci, potrai ricominciare tutto dall'inizio. Alla fine riceverai un <b>attestato</b> valido anche in futuro per qualsiasi lavoro. | AZZERA AVANZAMENTO<br>UTENTE<br>Il corso deve essere stato<br>completato per accedere alla<br>funzionalità di azzeramento dei<br>tentativi |
|                    | 1. Il percorso Alternanza scuola-lavoro Introduzione Iprogramma di Alternanza scuola-lavoro Formazione, informazione e addestramento Caso di studio Video (trevirgolautantasette) 2. Riferimenti normativi e D. Lgs. n. 81/2008                                                                                                    |                                                                                                    |

**Buon Lavoro**